# **Configureren AllUnited voor RFID KNLTB pas**

In deze handleiding staat beschreven welke instellingen in AllUnited van belang zijn om de koppeling met het VAKA toegangssysteem via het Meshlink platform juist te laten functioneren.

Het is van belang dat deze instellingen zijn gedaan en dat de passen aan je juiste leden zijn gekoppeld voordat de apparatuur daadwerkelijk geplaatst wordt.

Wanneer de installateur dan de apparatuur gaat configureren kan direct de juiste werking van de koppeling gecontroleerd worden.

De synchronisatie zal 1x per nacht plaatsvinden, wel is het mogelijk om tussentijds handmatig een synchronisatie te starten. Uiteraard zal de koppeling alleen juist functioneren bij een stabiele internet verbinding en het online zijn dan de All United server.

# 1. Configuratie van de toegangniveaus in AllUnited

In AllUnited werkt de verdeling van toegangsrechten op basis van functies en relatietypes. Aan een toegangsniveau kunnen diverse functies en relatietypes worden gekoppeld. Belangrijk is dat er bij ieder toegangspunt de juiste functies en relatietypes worden toegekend.

Voor aanvang van de configuratie is het verstandig om alvast een overzicht te maken met de verschillende functies of relatietypes en bij welk toegangspunt deze rechten hebben.

Voorbeeld: In onderstaande screenshots is gewerkt met een systeem met 2 toegangspunten bestaande uit voordeur en kantine.

Tip: Maak een aparte rol Functiegroep 'Bestuur' aan en koppel deze aan een toegangspunt. Voeg vervolgens alle leden van het bestuur toe aan deze functiegroep. Dit is in de systemen overzichtelijker, dan wanneer hetzelfde toegangspunt wordt toegekend aan zowel de Voorzitter, als Secretaris, als Penningmeester, etc. Het zal dan altijd duidelijk zijn (ook in Meshlink) wie tot het bestuur behoren en specifieke toegang nodig heeft.

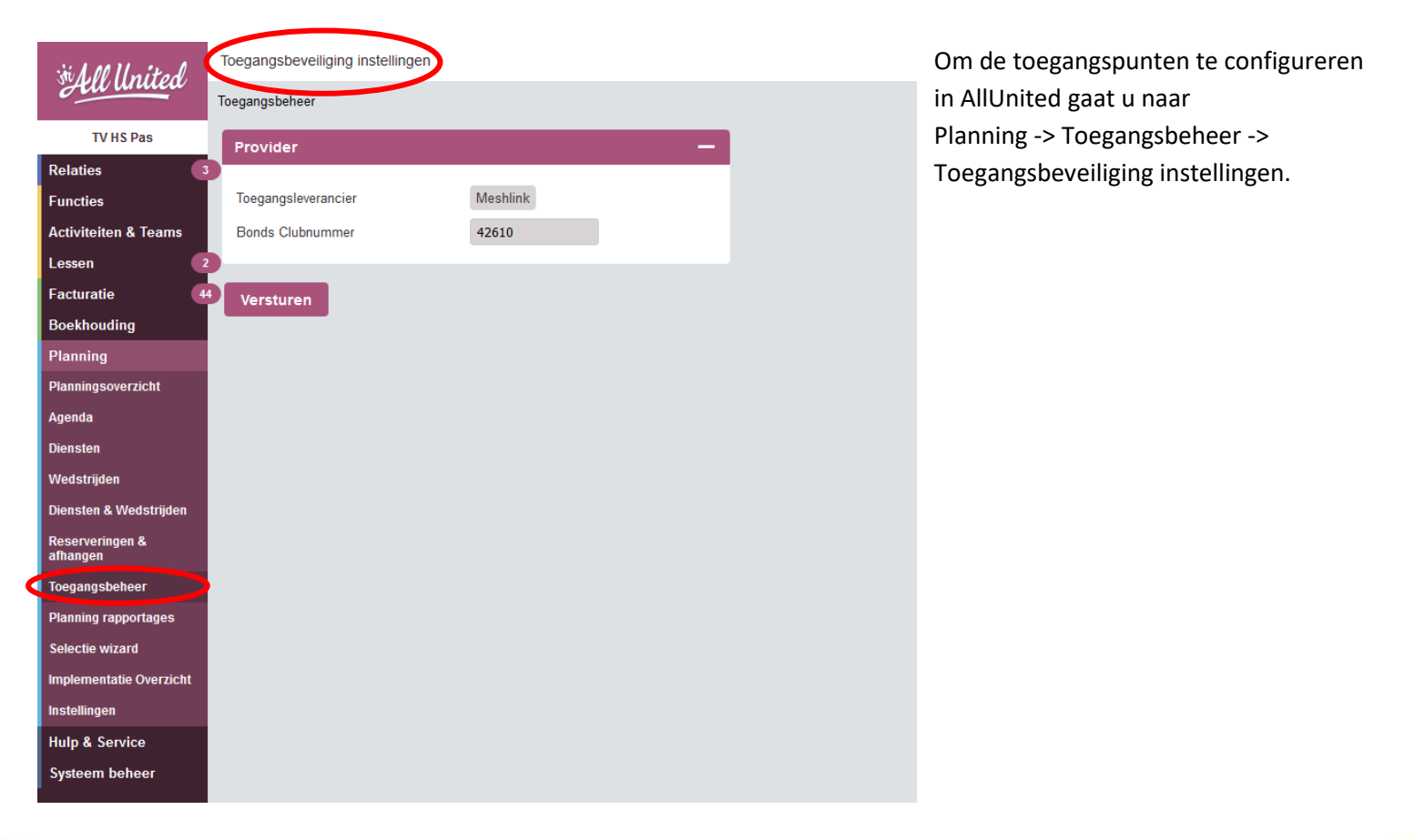

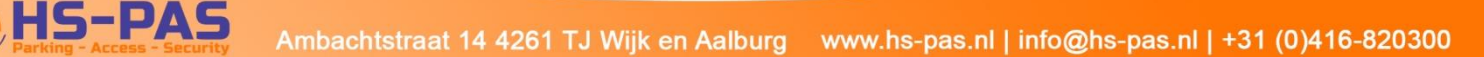

Het onderstaande scherm zal dan openen:

| St. 1.00 United      | Terug                                                            |  |  |  |  |
|----------------------|------------------------------------------------------------------|--|--|--|--|
| Autunded             | Toegangsbeheer  Toegangsbeveiliging instellingen                 |  |  |  |  |
| TV HS Pas            | Provider —                                                       |  |  |  |  |
| Relaties 3           |                                                                  |  |  |  |  |
| Functies             | Toegangsleverancier Meshlink v *                                 |  |  |  |  |
| Activiteiten & Teams | Bonds 42610                                                      |  |  |  |  |
| Lessen 2             | Clubnummer                                                       |  |  |  |  |
| Facturatie 44        | Hardware HS-Pas (Hex) ~                                          |  |  |  |  |
| Boekhouding          |                                                                  |  |  |  |  |
| Planning             | Toegangsniveau's —                                               |  |  |  |  |
| Hulp & Service       | Toegangspiveau ID, Toegangspiveau                                |  |  |  |  |
| Systeem beheer       |                                                                  |  |  |  |  |
|                      | 1     ✓     I oegangspoort     Tonen     Schema diensttypes      |  |  |  |  |
|                      | 2     *     Kantine     *     Tonen     *     Schema diensttypes |  |  |  |  |
|                      | 1 Voeg toe                                                       |  |  |  |  |
|                      |                                                                  |  |  |  |  |
|                      | Controle Bewaren Bewaren en terug                                |  |  |  |  |

Bij een nieuwe installatie dient Toegangsleverancier op Meshlink te worden gezet (dit is de standaard instelling) en bij Hardware kiezen voor HS-Pas (Hex). Vervolgens kan via de knop "Voeg toe" een nieuw toegangsniveau (deur of poort) toegevoegd worden. Let op dat ieder Toegangsniveau een uniek ID heeft!

Als alle toegangsniveaus zijn ingevuld eerst op "Bewaren" klikken alvorens verder te gaan!

In het geval van dit voorbeeld zien we dus 2 toegangspunten (1. Toegangspoort en 2. Kantine) Bij een eventuele uitbreiding, of bij start meerdere toegangspunten kunnen deze eenvoudig worden toegevoegd.

Om aan te geven wie er allemaal toegang mogen hebben tot de diverse deuren is het van belang om de desbetreffende functies en relatietypes toe te kennen aan het toegangspunt. Daarvoor klikken we op de button "Tonen" achter het Toegangsniveau. Hier kunnen dan de verschillende relatietypes en functiegroepen toegekend worden aan het toegangsniveau.

| Toegestane groepen                   | × |
|--------------------------------------|---|
| Volgorde Groeptype Groep             |   |
| Relatietype                          |   |
| Functiegroep     *     Bestuur     * |   |
| 1 Voeg toe                           |   |
|                                      |   |

Middels "Sluiten" gaan we terug naar het vorige scherm. Klik daarna eerst op "Bewaren" alvorens verder te gaan. Om een regel te verwijderen zet het vinkje bij die regel aan en klik op "Sluiten". Klik daarna op "Bewaren" alvorens verder te gaan.

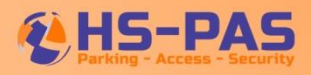

## **1.2** Bardiensten toekennen voor toegangsniveaus

Deze optie zal alleen functioneren indien de Meshlink module bardiensten is afgenomen.

In AllUnited kunnen indien gewenst Bardienst rol(len) aangemaakt worden. Bardienst rollen zijn erg handig voor een vereniging om 'tijdelijk' toegang te kunnen verlenen aan een lid voor bijvoorbeeld de Twelve kassa, de kantine, of de keuken – waar een lid normaal gesproken geen toegang tot heeft. Belangrijk is om bij de installateur (Meshlink) aan te geven wat de voor- en nalooptijd is dat mensen bij een bardienst toegang hebben.

Om bardiensten toegang te verlenen kunnen er "Schema Diensttypes" toegekend worden aan een toegangsniveau. Deze Diensttypes dienen dan wel reeds aangemaakt te zijn in de bardienstplanner. De tijden uit de bardienstplanner zullen dan gevolgd worden. Ga naar "Schema Diensttypes". Het onderstaande schema zal dan openen. Middels de knop "Voeg toe" kunnen dan diverse diensttypes uit de planner worden toegevoegd.

| Diensten X          |              |  |
|---------------------|--------------|--|
| Tunctietype         | Tijd         |  |
| * Bardienst ochtend | ~ <b>Ø</b> * |  |
| * Bardienst middag  | ✓ Ø*         |  |
| * Bardienst avond   | ✓ Ø *        |  |
| 1 Voeg toe          |              |  |
|                     | Sluiten      |  |

Middels "Sluiten" gaan we terug naar het vorige scherm. Klik daarna eerst op "Bewaren" alvorens verder te gaan. Om een regel te verwijderen zet het vinkje bij die regel aan en klik op "Sluiten". Klik daarna op "Bewaren" alvorens verder te gaan.

### Punten van aandacht:

- Geef aan bij HS-PAS, Meshlink of uw installateur aan welke verdeling is gemaakt qua Toegangsniveaus en de daarbijhorende ID's. (vb. Toegangspoort = 1).

- Als dit voor alle Toegangspunten wordt aangegeven zorgen wij voorafgaand aan de installatie van de hardware ervoor dat alles in het Meshlink platform op de juiste manier geconfigureerd zal worden.

- Het nummer wat hier aan het Toegangsniveau gekoppeld wordt zal worden meegestuurd naar Meshlink met de synchronisatie van de ledendata, waarmee vervolgens toegang verleend kan worden bij vooraf gespecifieerde functies en diensttypes.

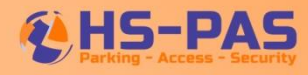

#### 2. Het koppelen van de RFID passen aan de leden

Om ervoor te zorgen dat de RFID KNLTB passen gebruikt kunnen worden dienen deze ook aan leden toegekend te worden. Wanneer de passen geleverd worden dan zijn deze "blanco" en dus niet gekoppeld aan leden. Met de door HS-PAS geleverde USB lezer wordt het juiste interne chipnummer direct ingevuld. AllUnited heeft ook de mogelijkheid om de digitale database te importeren, neem daarvoor contact op met de supportdesk van AllUnited.

Volg de onderstaande stappen om de RFID KNLTB passen handmatig toe te kennen aan de leden.

Open de relatiekaart via: Relaties -> Relaties beheren. Zoek het lid op of klik op "Overzicht". Kies het juiste lid en open die kaart. We komen dan in het overzicht van dit lid uit:

| 31∿ •=               | Terug Aldruktormu    | lier                   |          |                              |         |  |
|----------------------|----------------------|------------------------|----------|------------------------------|---------|--|
| TV HS Pas            | Relaties   Overzicht |                        |          |                              |         |  |
| Relaties 🛛           | Relatie              | Relatie —              |          |                              |         |  |
| Functies             |                      |                        |          |                              | _       |  |
| Activiteiten & Teams | Naam                 | Honcoop, G. (Gijsbert) |          | Relatienummer                | 1000026 |  |
| Lessen 2             | Geboortedatum        | 08-03-1978 (42 Jaar)   | Geslacht | Man Relatietype              | Lid     |  |
| Facturatie 4         | Adres                |                        |          |                              |         |  |
| Boekhouding          | Telefoon/Mobiel/ICI  | = //                   | I        | E-mail                       |         |  |
| Planning             | Familieleden         |                        |          |                              |         |  |
| Hulp & Service       | Meer                 |                        |          |                              |         |  |
| Systeem beheer       |                      |                        |          |                              |         |  |
|                      | Indeling             |                        |          |                              |         |  |
|                      | Functies             |                        | — Act    | iviteiten                    | -       |  |
|                      | Voorzitter barcommis | sie 04-02-2            | 021 Ge   | en actieve gegevens gevonden |         |  |
|                      |                      |                        |          |                              |         |  |
|                      |                      |                        |          |                              |         |  |

#### Kies Meer... bij het veld Relatie, en scroll naar het veld Communicatie

| Communicatie        | -                         |
|---------------------|---------------------------|
|                     |                           |
| Aanschrijf titel    |                           |
| Telefoon/Mobiel/ICE |                           |
| E-mail -̈́ġ-        |                           |
| Link                |                           |
|                     | Verstuurtype Verstuurtype |
| Inlognaam           | Initieel wachtwoord       |
| Persoonlijke kaart  | 044F2512266585            |

In de sectie Communicatie staat nu een vak "Persoonlijke kaart". Selecteer dit vak en bied de RFID KNLTB pas aan op de USB desktoplezer. Het juiste ChipID wordt dan direct ingevuld.

Klik daarna eerst op "Bewaren en terug" alvorens verder te gaan.

Bij het opslaan van de persoon zal dit Persoonlijke kaart nummer en de functie (Relatietype) met een toegangspunt gekoppeld worden. Belangrijk is dus om te controleren of een lid ook de juiste functie toegekend heeft gekregen. Zonder functie of relatietype zal een pas niet juist functioneren!

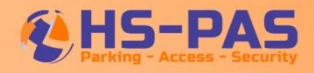

ledere nacht wordt de gehele ledenlijst en toegangscontrole instellingen automatisch gesynchroniseerd middels het Meshlink platform.

Zijn er vele wijzigingen gedaan en dienen die direct doorgevoerd te worden kan deze synchronisatie ook handmatig uitgevoerd worden.

Ga daarvoor naar Planning -> Toegangsbeheer. Klik daar op de knop "Versturen"

Let wel dat het enige minuten kan duren voordat de wijzigingen daadwerkelijk in de toegangscontrole zijn doorgevoerd. Dit is ook afhankelijk van de hoeveelheid wijzigingen die doorgevoerd zijn.

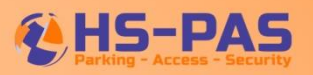